## HOW TO Create Bar Charts for Custom Selected Areas

Create Bar Charts for custom selected areas from "Create Custom Geography" tab.

#### Data, Charts and Maps page

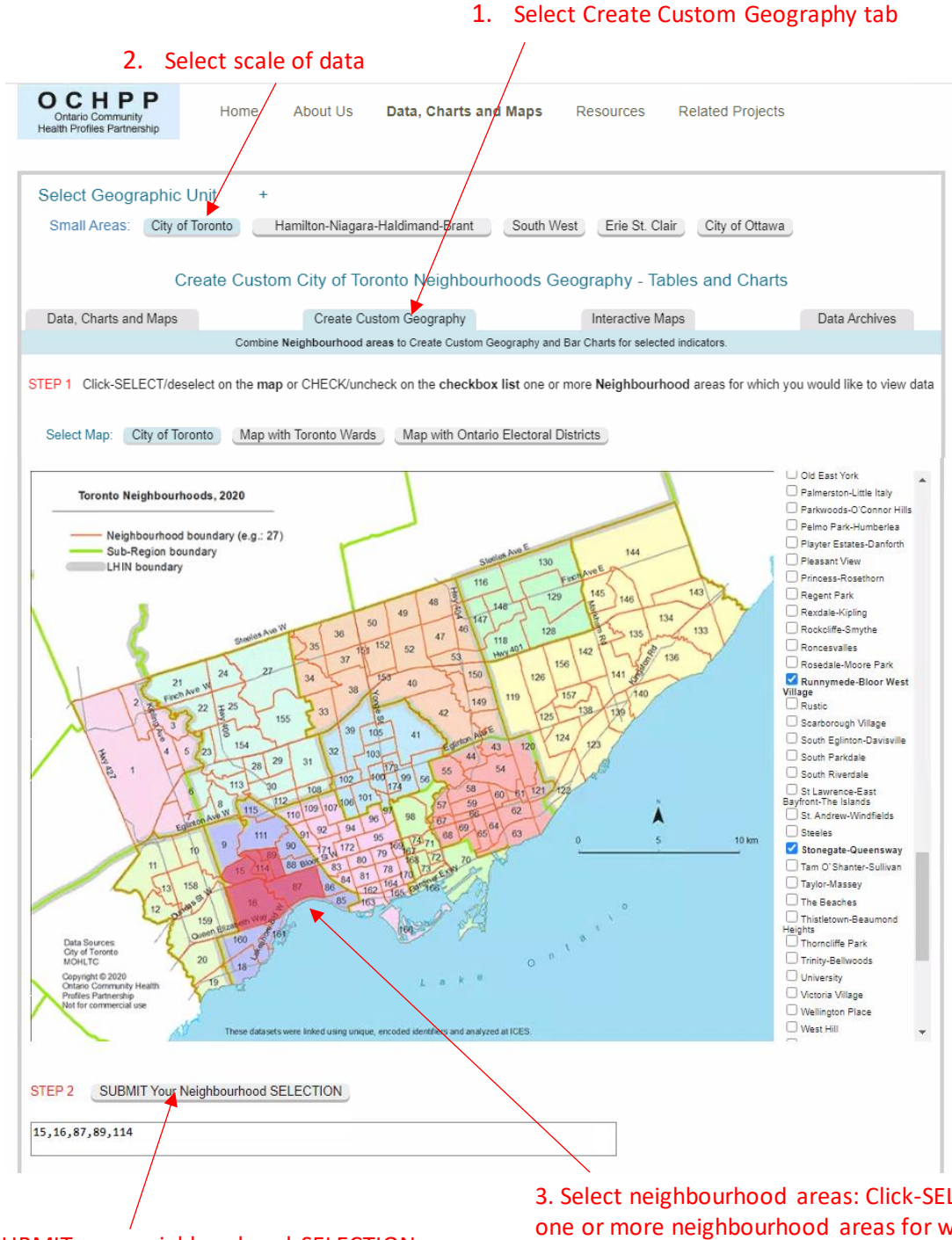

4. SUBMIT your neighbourhood SELECTION

3. Select neighbourhood areas: Click-SELECT (or deselect) one or more neighbourhood areas for which you would like to view data tables

# **OPTION 1: Select only Data in Chart Form**

5. Select option "View Data in Chart Form" to view all available bar charts

| 6. SUBMIT REQUEST & See RESULTS Below                                                                                                    |
|----------------------------------------------------------------------------------------------------|
| STEP 3 SELECT one or more DATA TOPIC CATEGORIES from the drop-down list below                                                                  |
|                                                                                                    |
| SELECT ONE OR MORE DATA TOPIC CATEGORIES                                                                                                    |
| View Data in Chart Form                                                                                                    |
| Cancer Drevention                                                                                                    |
| Mamograms 2018/20, Pap smears 2017/20                                                                                                    |
| Emergency Department (ED) Care Visits 2018/19 to 2019/20                                                                                       |
| Adult Health and Disease 2018/19                                                                                                    |
| Diabetes, Asthma, High Blood Pressure, Mental Health, Chronic Obstructive Pulmonary Disease                                                    |
|                                                                                                    |
|                                                                                                    |
| STEP 4 SUBMIT REQUEST & See RESULTS Below                                                                                                    |
|                                                                                                    |
|                                                                                                    |
|                                                                                                    |
| STEP 5. Select the Data Topic Category for which you would like to view the bar charts of available indicators for your chosen neighbourhoods: |
| 2040/20 Environment Deve deve de la Consta Des Object for all la dischara in the Object of Neisbland hereit                                    |
| 2018/20 Energency Department visits. Create Bar Chart for an indicators in the Selected Neighbourhoods                                         |
| 2018/19 Adult Health and Disease: Create Bar Chart for all Indicators in the Selected Neighbourhoods                                           |
|                                                                                                    |
|                                                                                                    |
|                                                                                                    |
|                                                                                                    |
|                                                                                                    |
|                                                                                                    |
|                                                                                                    |
|                                                                                                    |

7. Select one of the data topic categories or indicators available as a bar chart. An interactive chart will open in a separate window. Additional selections from the same list are permitted; each will open in a separate browsing tab. Ensure you read the notes when you see the bar chart regarding the indicator i.e. descending values.

#### **OPTION 2: Select Data Topics and view Bar Charts**

# 5. SELECT one or more DATA TOPIC CATEGORIES from the drop-down list below (e.g. Select "Emergency Department visits" and "Adult Health and Disease" data topics by holding down the control key)

| EP 3 SELECT one or more DATA TOPIC CATEGORIES from the drop-down list below                                                                                                    |
|----------------------------------------------------------------------------------------------------|
|                                                                                                    |
| SELECT ONE OR MORE DATA TOPIC CATEGORIES                                                                                                    |
| View Data in Chart Form                                                                                                    |
| Cancer Prevention                                                                                                    |
| Mammograms 2018/20, Pap smears 2017/20<br>Emergency Department (ED) Care Visits 2018/19 to 2019/20                                                                                                    |
| All ED visits, High Urgency ED visits, Low Urgency ED visits August All ED visits August All    |
| Diabetes, Asthma, High Blood Pressure, Mental Health, Chronic Obstructive Pulmonary Disease 6. SUBMIT REQUE                                                                                                    |
|                                                                                                    |
| IEP 4 SUBMIT REQUEST & See RESULTS Balow                                                                                                    |
|                                                                                                    |
|                                                                                                    |
| ity of Toronto RESULT TABLE: Emergency Department (ED) visits 2018/20 - All Indicators                                                                                                    |
|                                                                                                    |
| City of Toronto EMERGENCY DEPARTMENT (ED) VISITS 2018/19 to 2019/20: All ED visits, High Urgency ED visits, Low Urgency ED visits. Total Population - Regi                                                                                                    |
|                                                                                                    |
| Population (denominator): Total Population 2019 (RPDB) By Age Group and Sex (All ED visits)                                                                                                    |
| Total Population, Age 0-<br>4 Total Population, Age 5-19 Total Population, Age 20-44 Total Population, Age 45- Total Population, Age 6- Total Population, Age 7- Total Population, Age 7- Total Popula |
| iecord Neighbourhood Male Female Both Sexes Male Female Both Sexes Male Female Both Sexes Male Female Both Sexes Male Female Both Sexes Male Female Both Sexes Male Female Both Sexes Male Female Sexes Male Female Sex Male Female Sexes Male Female Sex Male Female Sex Male Female    |
| . 15 Kingsway<br>South 197 210 407 953 914 1,867 1,262 1,395 2,657 1,371 1,534 2,905 514 634 1,14                                                                                                    |
| 16 Stonegate-<br>Queensway 764 630 1,394 2,245 2,029 4,274 4,409 4,713 9,122 4,019 4,045 8,064 1,231 1,309 2,54                                                                                                    |
| 87 High Park-<br>Swansea 659 571 1,230 1,889 1,785 3,674 4,464 5,353 9,817 3,219 3,561 6,780 1,030 1,222 2,25                                                                                                    |
| 89 Runnymede-<br>Bloor West village                                                                                                    |
| i 114 Lambton Baby Point 256 247 503 908 835 1,743 1,320 1,494 2,814 1,176 1,296 2,472 306 372 678                                                                                                    |
| Custom Selected Area <sup>1</sup> 2,233 1,988 4,221 6,986 6,613 13,599 13,231 14,929 28,160 11,313 12,049 23,362 3,490 3,984 7,47                                                                                                    |
| Lity of Toronto 76,230 71,327 147,557 224,336 213,636 437,972 553,068 591,002 1,144,070 383,523 401,181 784,704 118,114 137,241 255                                                                                                    |
| oronto Central LHIN 33,771 31,680 65,451 91,728 87,849 179,577 280,794 299,406 580,200 174,149 173,164 347,313 51,163 58,439 109                                                                                                    |
| Reporting with caution if numerator contains 6-19 events OR denominator contains 6-29.<br>Rates based on fewer than 20 events (numerator is between 6 and 19) or fewer than 30 (denominator is between 6 and 29) are likely to be unstable.<br>Dash (-): Number and rate are suppressed since numerator is between 1 and 5, or due to missing/incomplete data, or to disallow the calculation of the suppressed cell.<br>Reported data for City of Toronto and Toronto Central LHIN include suppressed cells.<br><b>Jarning:</b><br>Your Custom Selected Area calculations exclude data (denominator and numerator) from areas with suppressed values<br>(where numerator values are suppressed, denominator are reported but excluded from calculations).<br>Denominator values highlighted in yellow are excluded from the totals in the Custom Selected Area row.                                                                                                    |
| Age-Standardized rate (Column headings shaded blue) is averaged using the following equation:                                                                                                    |
| $4R_{\kappa} = \sum_{i=1}^{n} (P_i \times AR_i) + \sum_{i=1}^{n} P_i$                                                                                                    |
| $\frac{1}{K}$ - population-weighted adjusted rate in the custom area K,                                                                                                    |
| In - total number of input units in the custom area $K$ ,<br>$P_{i}$ - divide non-induction in input unit (                                                                                                    |
| $r_i$ - engine population in input unit <i>i</i> . Adjustment of rates may be based on age and/or sex.                                                                                                    |
| hese datasets were linked using unique, encoded identifiers and analyzed at ICES,                                                                                                    |
| or information about definitions, data quality & limitations, and selection and preparation of variables, please go to About the Data page.<br>Jontario Community Health Profiles Partnership (vww.OntarioHealthProfiles.ca), 2023.                                                                                                    |
|                                                                                                    |
| Export RESULT TABLE to Excel File                                                                                                    |
| Export RESULT TABLE to Excel File 2018/20 Emergency Department visits: Create Bar Chart for all Indicators in the Selected Neighbourhoods                                                                                                    |
| Export RESULT TABLE to Excel File 2018/20 Emergency Department visits: Create Bar Chart for all Indicators in the Selected Neighbourhoods                                                                                                    |

7. Select one of the data topic categories or indicators available as a bar chart. An interactive chart will open in a separate window. Additional selections from the same list are permitted; each will open in a separate browsing tab.